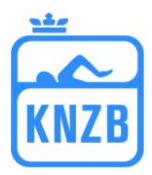

Laden Sie Splash Entry Editor (<u>http://www.splash-software.ch/index.php?nav=,down,C&new\_lang=nl</u>) herunter und installieren Sie die Software auf Ihrem Computer. Wählen Sie **Datei/Sprache** in der für Sie geeigneten Sprache. Danach laden Sie die Einladung (lxf-Datei) von der KNZB-site herunter

(<u>http://www.knzb.nl/wedstrijdsport/zwemmen/formulieren</u>) für die Meisterschaft, für die Sie Schwimmer melden wollen und gehen wie folgt vor: (verwenden Sie nur diese Datei, um die Meldung vorzunehmen)

Lesen Sie die Datei in Entry Editor ein:

Datei/öffnen, Sie sehen dann das Fenster, wo Sie eine Datei öffnen können,

Klicken Sie den Ordner mit der Einladung (Ixf-Datei) von der KNZB-Site an und öffnen Sie diese Datei.

| 💼 Open file                            |                                          |                |
|----------------------------------------|------------------------------------------|----------------|
|                                        | <ul> <li>✓ </li> <li>✓ Zoeken</li> </ul> | Q              |
| 🍓 Organiseren 👻 🏢 Beeld 👻 📑 Nieuwe map |                                          | ()             |
| Favoriete koppelingen                  | Naam                                     | Gewijzigd or 🔦 |
| Documenten                             | 2009-10-24=Rhenen-Swimkick1-RZC-ui       | 28-8-2009 20   |
| Recentelijk gewijzigd                  | 2009-10-25=Veenendaal-Geld.C-com.dl      | 14-8-2009 11   |
| Secente locaties                       | 2009-11-01=Winterswijk-GMK2009-uitn      | 30-9-2009 19   |
| Recenter locaties                      | 2009-11-06=Winterswijk-OGMK2009-ui       | 18-9-2009 22   |
|                                        | 2009-11-21=Arnhem-KSCM2009-uith.lxf      | 28 8 2000 25   |
| Computer                               | 2009-11-28= Knenen-Swimkick2-K2C-ui      | 28-8-2009 2:   |
| Afbeeldingen                           | 2009-12-12= Westervoort-speedoz-uith     | E 10 2000 1/   |
| 🔒 Openbaar                             | 2009-12-18=Amsterdam-ONKkb2009-u         | 2 11 2000 12   |
| Zoekopdrachten                         | 2010-01-22=Vlaardingen-ONMK02009-0       | 7-10-2009 12   |
|                                        | 2010-01-22= Vialiangen-Onvint2010kb      | 17-8-2009 1/   |
|                                        | 2010-01-29=Heerenveen-NIKkh 2010-ui      | 4-10-2009 20   |
|                                        | 2010-01-29=Heerenveen-NJKkb 2010-ui      | 29-10-2009 20  |
|                                        | 2010-01-29= Reerenveen-tokko 2010-ul     | 29-8-2009 15   |
| Mappen                                 |                                          | 23-0-2003 10 + |
| <u>B</u> estandsnaam:                  | ✓ Lenex files (*.LEF, *                  | *.LXF) -       |
|                                        | Openen                                   | Annuleren      |

Wenn Sie Tab.blatt Programmstruktur anklicken, sehen Sie folgendes Fenster:

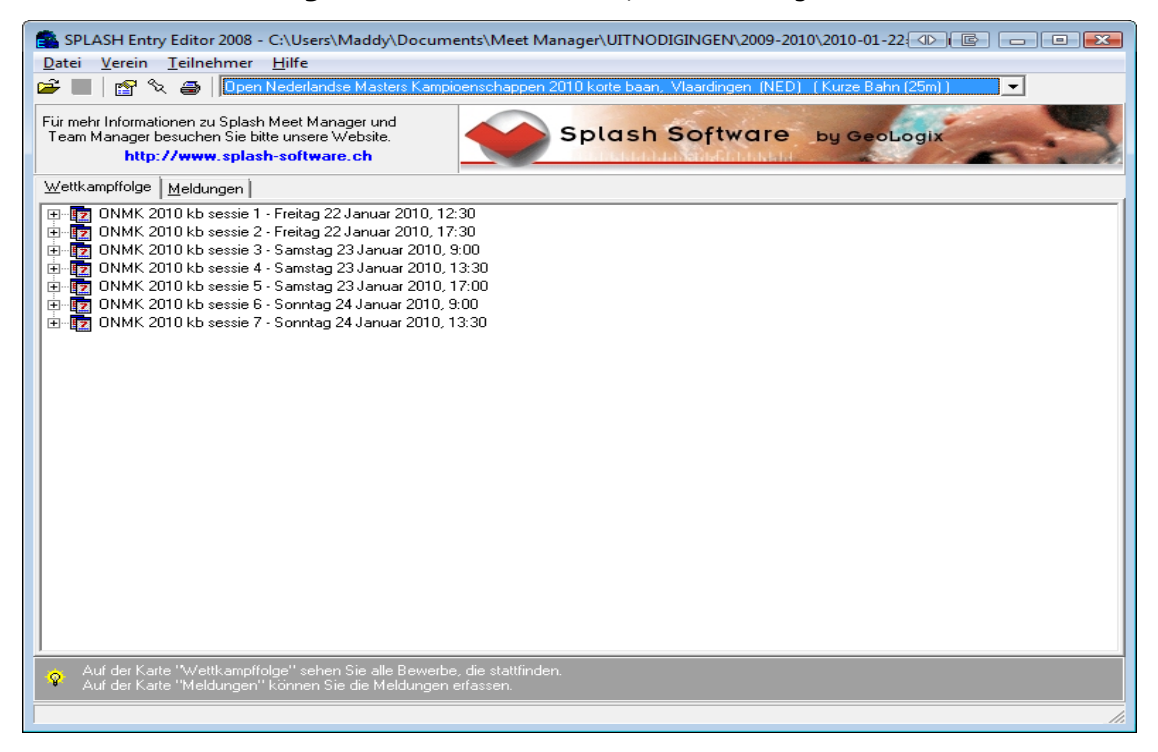

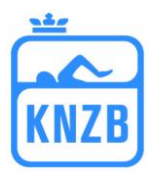

Hier finden Sie alle Programmabschnitte des Schwimmprogramms während der NK. Dann klicken Sie das Tab.blatt *Meldungen* an, danach in der Bearbeitungsleiste *Verein/Neu*, und Sie sehen dann folgendes Fenster:

| Vereinsanga       | ben 💽 💌           |
|-------------------|-------------------|
| N <u>a</u> me:    |                   |
| Nati <u>o</u> n:  | Abkürzung:        |
| -Kontaktadre      | esse              |
| <u>N</u> ame:     |                   |
| <u>S</u> trasse:  |                   |
|                   |                   |
| <u>P</u> LZ, Ort: | State:            |
| <u>T</u> elefon   | Tele <u>f</u> ax: |
| <u>E</u> mail:    |                   |
| Internet:         |                   |
|                   |                   |
|                   | OK Abbrechen      |

Hier füllen Sie alle Daten Ihres Vereins aus und klicken auf **OK.** 

Dann wählen Sie *Teilnehmer/Neu* und Sie sehen dann folgendes Fenster:

| Personenangabe   | n            | <b>e x</b>                     |
|------------------|--------------|--------------------------------|
| <u>N</u> ame:    |              | Geschlecht<br><u>m</u> ännlich |
| ⊻orname:         |              | ◯ <u>w</u> eiblich             |
| <u>P</u> refix:  |              |                                |
| Geburtstag:      | <u> </u>     |                                |
| N <u>a</u> tion: | GER          |                                |
| Lizenz:          |              |                                |
|                  | OK Abbrechen |                                |

Hier füllen Sie die Daten von Ihnen zu meldenden Schwimmer aus. Wiederholen Sie diesen Vorgang für alle Schwimmer, die Sie melden wollen.

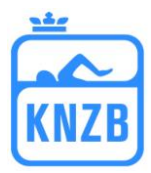

Selektieren Sie den Schwimmer, den Sie melden wollen und klicken Sie *Teilnehmer/Meldungen* an und Sie bekommen folgendes Fenster:

| Meldungen erfassen             |                                                     | E 🔀 |
|--------------------------------|-----------------------------------------------------|-----|
| Schwimmer: TEST, Schwimmer,    |                                                     |     |
| Wettkampf                      | Meldezeit: Datum, Ort, Nation für Meldezeitnachweis |     |
| 1. 1500m Freistil, Männer      |                                                     | •   |
| 3. 50m Brust, Männer           |                                                     | •   |
| 5. 100m Lagen, Männer          |                                                     | •   |
| 7. 200m Schmetterling, Männer  |                                                     | •   |
| 9. 200m Rücken, Männer         |                                                     | •   |
| 13. 400m Lagen, Männer         |                                                     | •   |
| 15. 100m Rücken, Männer        |                                                     | •   |
| 17. 200m Freistil, Männer      |                                                     |     |
| 21. 100m Schmetterling, Männer |                                                     |     |
| 23. 50m Freistil, Männer       |                                                     |     |
| 25. 100m Brust, Männer         |                                                     |     |
| 27. 200m Lagen, Männer         |                                                     |     |
| 31. 400m Freistil, Männer      |                                                     |     |
| 33. 800m Freistil, Männer      |                                                     |     |
| 35. 50m Schmetterling, Männer  |                                                     | •   |
| 37. 200m Brust, Männer         |                                                     |     |
| 41. 50m Rücken, Männer         |                                                     | •   |
| 43. 100m Freistil, Männer      |                                                     | •   |
|                                | Abbrechen Speichern                                 |     |

Hier sehen Sie alle Wettkampfläufe für Ihre Schwimmer, falls der Schwimmer den Anforderungen entspricht, die in den Richtlinien auf der KNZB-Site zu finden sind:

http://www.knzb.nl/wedstrijdsport/zwemmen/evenementen en competities

Füllen Sie die Daten für die Schwimmer aus, die Sie melden wollen und klicken Sie *Speichern* an. Wiederholen Sie diese Handlung für alle weiteren Schwimmer, die Sie melden wollen.

Wenn Sie eine Staffel melden wollen, dann gehen Sie wie folgt vor:

Staffelmeldungen bearbeiten (=Estafettes wijzigen) anklicken und Sie bekommen folgendes Fenster:

| Staffelmeldunge                                 | en                                  | e 🔀                                                                        |
|-------------------------------------------------|-------------------------------------|----------------------------------------------------------------------------|
| S.V. (GER)                                      |                                     | 1 von 1                                                                    |
| M <u>a</u> nnschaft Nr.:<br>A <u>l</u> ter von: | i<br>bjs:<br>(leer = offene Klasse) | Geschlecht<br>© <u>m</u> ännlich<br>© <u>w</u> eiblich<br>© mi <u>x</u> ed |
| Wettkampf <u>N</u> r.:                          |                                     |                                                                            |
| Melde <u>z</u> eit:                             |                                     |                                                                            |
| <u>B</u> ezeichnung:                            |                                     |                                                                            |
|                                                 | (nur angeben wenn anders            | als Name in Titel)                                                         |
| <b>+ + D</b>                                    | Х 🔐 ок                              | Abbrechen                                                                  |

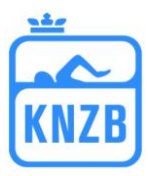

Füllen Sie die Daten im Fenster aus und klicken Sie an auf: und Sie sehen dann als nächstes Fenster:

| Staffelschwimmer            |          |
|-----------------------------|----------|
| 18. 4 x 50m Freistil, Mixed | Männer 1 |
| 1:                          |          |
| <u>2</u> :                  |          |
| 3:                          |          |
| 4:                          |          |
| Schliessen                  |          |

(Staffelschwimmer zuweisen),

Indem Sie die grünen Pfeile anklicken, können Sie die Staffelschwimmer auswählen.

Wenn Sie alle Meldungen erstellt haben, können Sie mit dem Aufstellen der Meldedaten beginnen, die Sie an die Meldestelle abschicken müssen. Das sind 3 Dateien. Eine lxf-Datei, eine pdf-Datei und ein Meldeformular (Exeldatei oder Worddatei).

Erst fertigen Sie die lenex-Datei an.

Klicken Sie Datei/Speichern an, Sie sehen dann folgendes Fenster:

| Save file                 | INODIGINGEN ▶ 2009-2010     ▼     ✓     ✓     ✓     ✓     ✓ |
|---------------------------|-------------------------------------------------------------|
| <u>B</u> estandsnaam:     | 2010-01-22=Vlaardingen-ONMK2010kb-uitn.lxf                  |
| O <u>p</u> slaan als:     | Lenex files (*.LEF, *.LXF)                                  |
| 💿 Door mappen <u>b</u> la | deren Opslaan Annuleren                                     |

Speichern Sie diese Daten unter folgendem Dateinamen:

#### JJJ-MM-TT=Vereinsname-NK-Meldung.lxf

Falls Sie in Ihrer Meldung noch Änderungen vornehmen wollen, können Sie diese Daten mit Splash Entry Editor öffnen.

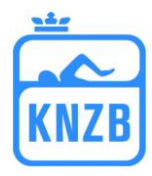

Danach machen Sie die pdf-Datei.

Wählen Sie Datei/Meldung drucken, und Sie sehen folgendes Fenster:

| Meldungen drucken                        |                                |  |
|------------------------------------------|--------------------------------|--|
| <u>D</u> ruckername:                     | Adobe PDF                      |  |
| Anzahl Exemplare:                        | Eigenschaften         Optionen |  |
| Datum, Ort von Meldezeitnachweis drucken |                                |  |
| gruppiert nach:                          | Vereine / Schwimmer            |  |
| Drucken <u>V</u> oransic                 | nt PDF HTML-Datei Abbrechen    |  |

Achten Sie darauf, dass Sie **Datum und Ort usw.** abgehakt haben, siehe oben, und dass hinter **gruppiert nach: Vereine/Schwimmer** steht.

Klicken Sie *pdf* an und speichern Sie die Datei unter folgendem Dateinamen:

#### JJJJ-MM-TT=Vereinsname-NK-Meldung.pdf

Danach füllen Sie die Meldedatei vollständig aus, die Sie von der KNZB-site

(<u>http://www.knzb.nl/wedstrijdsport/zwemmen/formulieren</u>) herunterladen und speichern alles unter dem Dateinamen:

#### JJJJ-MM-TT=Vereinsname-Meldeformular-NK.xls (doc)

Alle erstellten Dateien

JJJJ-MM-TT=Vereinsname-NK-Meldung.lxf JJJJ-MM-TT=Vereinsname-NK-Meldung.pdf JJJJ-MM-TT=Vereinsname-Meldeformular-NK.xls (doc)

3 Stück also, bitte mailen an:

die Meldeanschrift unter dem Titel: Meldung Niederländische Meisterschaften + Vereinsname

Erstellt 15. Januar 2010 mit EE 2008 build 1343

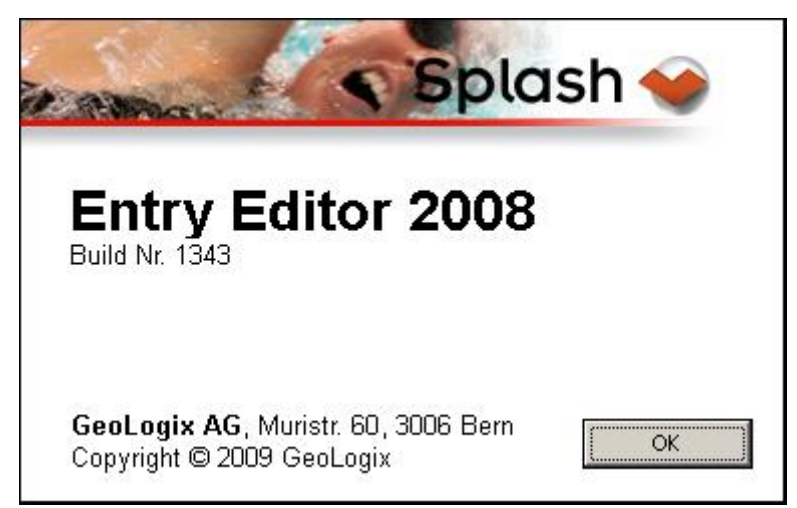